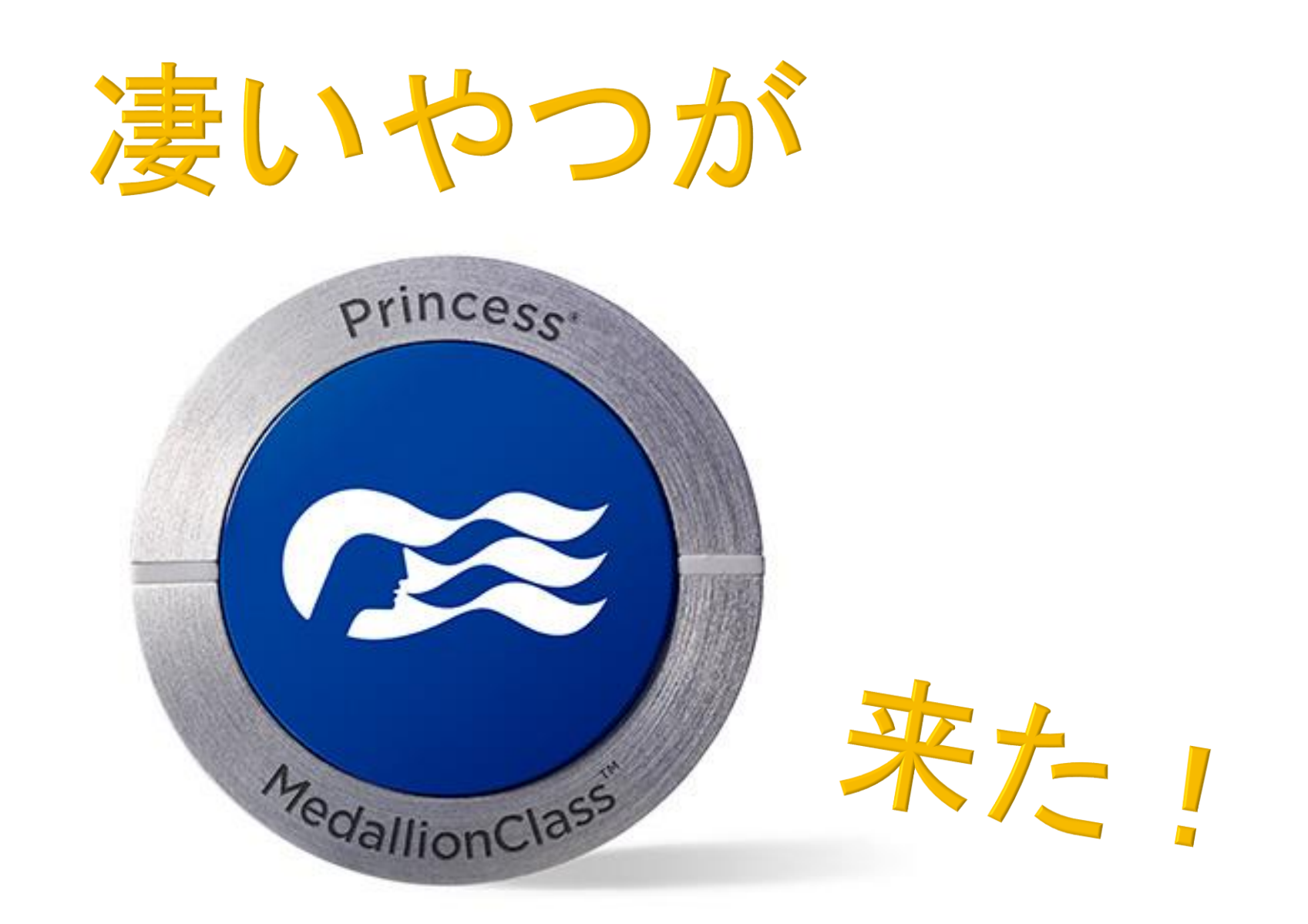

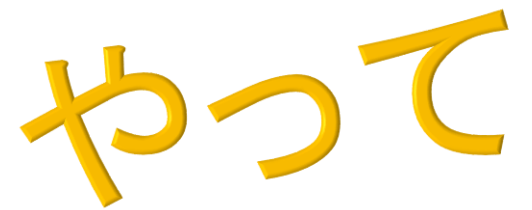

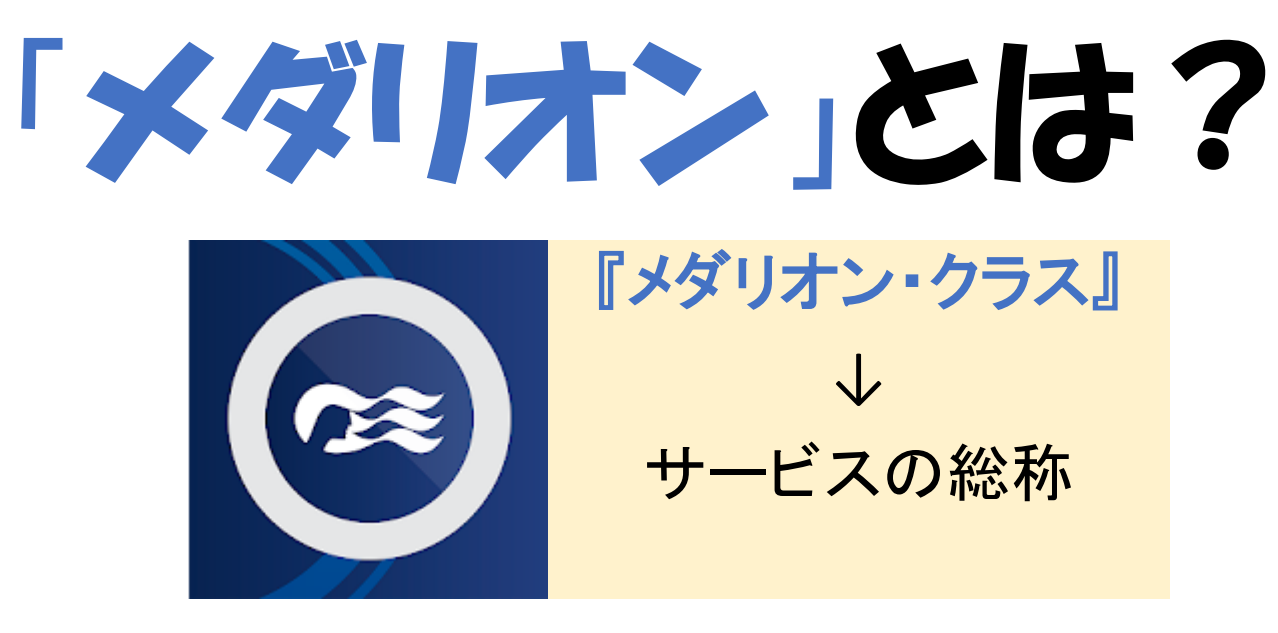

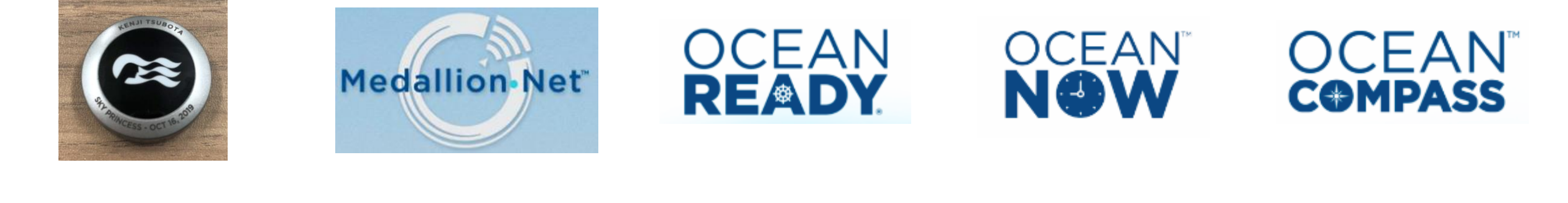

『オーシャン・メダリオン』 『メダリオン・ネット』 『オーシャン・レディ』 『オーシャン・ナウ』 『オーシャン・コンパス』 ↓ ↓ ↓ ↓ ↓ ↓ ICチップ 新Wi-Fiサービス 乗船前登録 船上フード/デリバリー 船上位置情報検索 注文

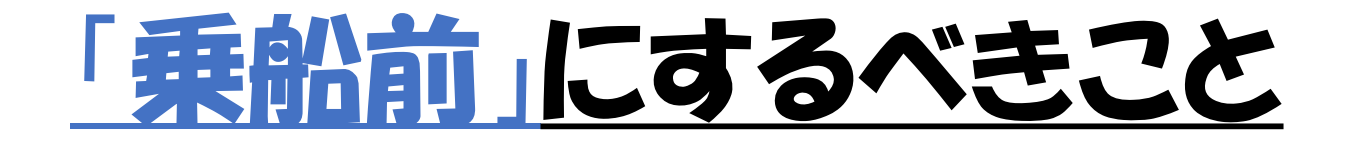

### ①スマホアプリのダウンロード

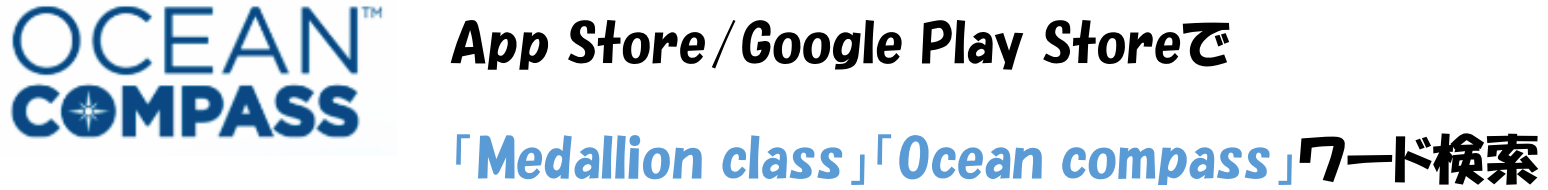

#### ②アプリ「Medallion Class」で乗船前登録 OCEAN READY

#### ③Wi-Fiプラン/ICチップアクセサリーをお得に事前購入

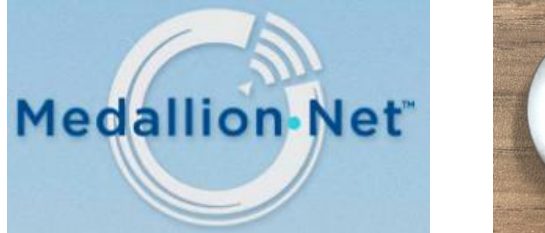

**1**28

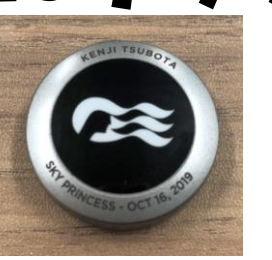

#### <u>77/ Medallion Class」で乗船前登録</u> <TOPページ>

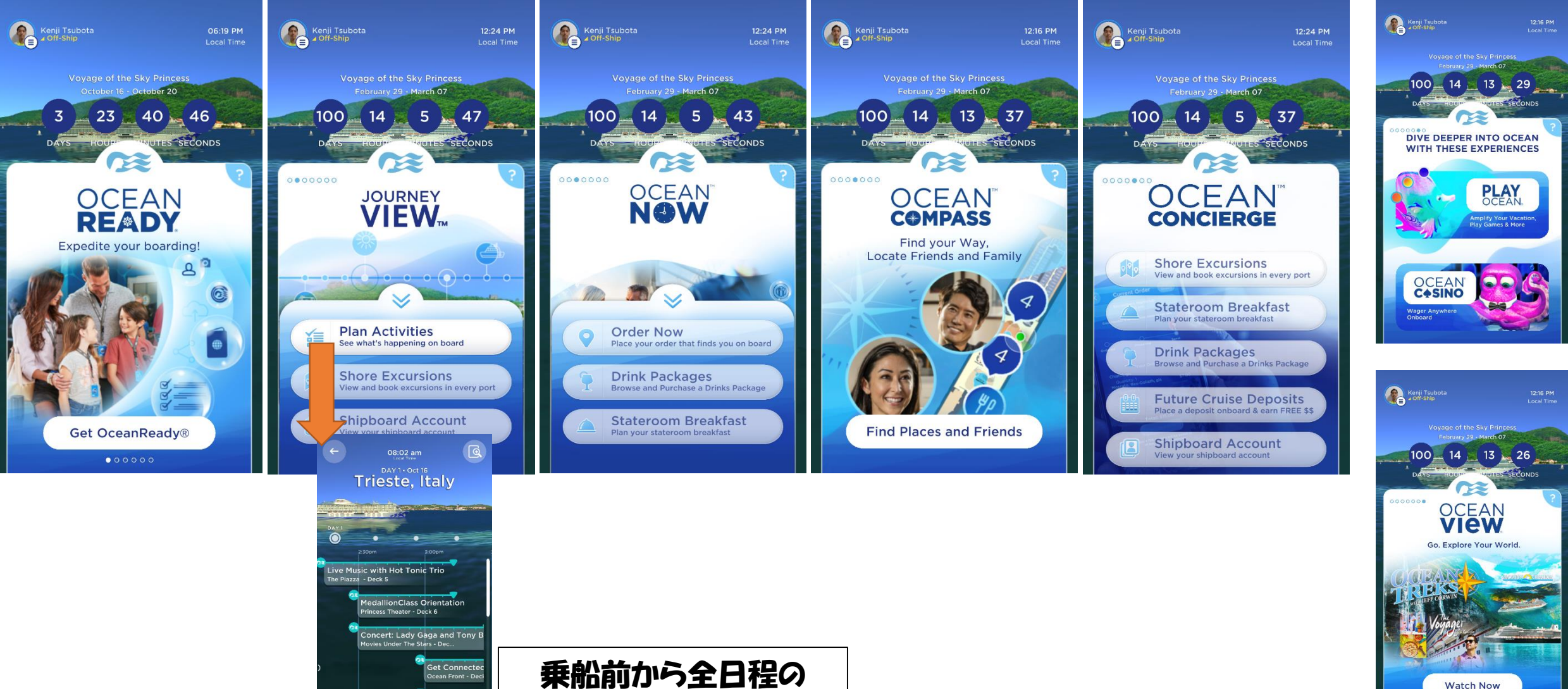

第一年船前から全日程の 船内イベントが把握可能

otus Spa Welcome Event

# <u>アプリ「Medallion Class」で乗船前</u> <0cean Ready>

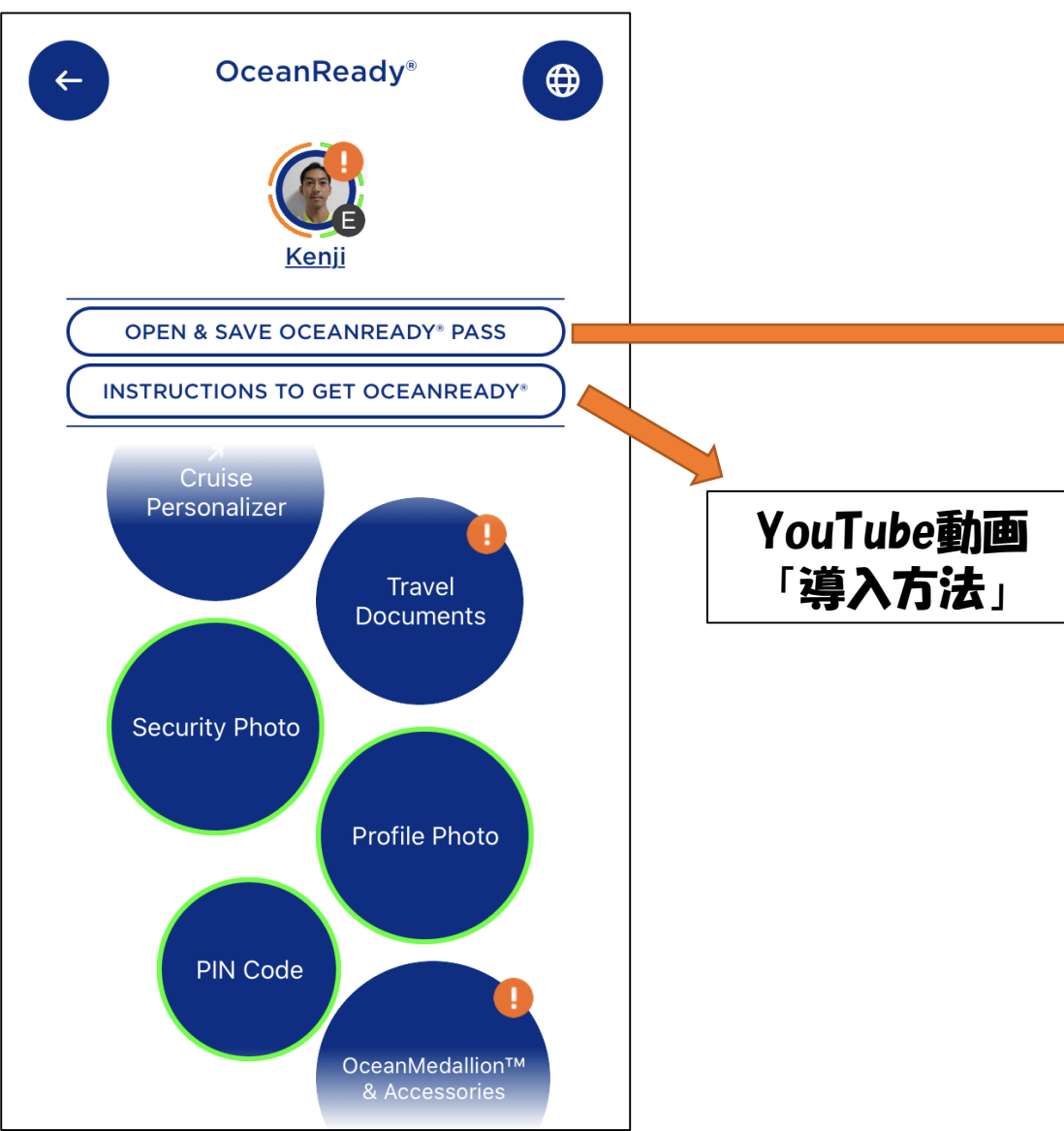

O·C·E·A·N<sup>™</sup> | OceanReady<sup>®</sup> Pass

#### C **Elite Member**

**Sky Princess** Sailing Depart Date: Oct 16, 2019 **Assembly Station Room Number** 

1 of 1

**BALCONY D311** С

COMPLETE

Once you are Cruise Personalizer and OceanReady® complete, save a screenshot or print a copy of your OceanReady<sup>®</sup> Pass for easier retrieval when you arrive at the terminal.

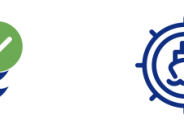

**Cruise Personalizer** OceanReady<sup>®</sup> COMPLETE

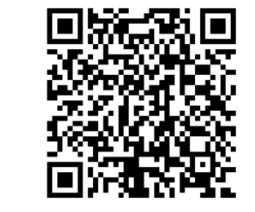

At cruise check-in, you will be required to present your OceanReady<sup>®</sup> Pass and passport or, where applicable. proof of citizenship and a valid

#### O·C·E·A·N<sup>™</sup> | OceanReady<sup>®</sup> Pass 1 of 1

**Cruise Personalizer** COMPLETE

OceanReady\* COMPLETE

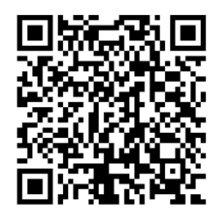

At cruise check-in, you will be required to present your OceanReady<sup>®</sup> Pass and passport or, where applicable, proof of citizenship and a valid government issued photo ID, plus any required visas and original vaccination certificates. Failure to present the required documentation at check-in will result in denied boarding.

#### Trieste, Italy

Oct 16 - 20, 2019 4 Days | 3 Ports

Bookina # CT8TWL

Please proceed to the OceanMedallion<sup>™</sup> Pick Up line in the terminal to collect your OceanMedallion(s)<sup>™</sup> if you did not already receive it as part of home delivery.

### <u> アプリ「Medallion Class」で乗船前登録</u> <Ocean Ready >

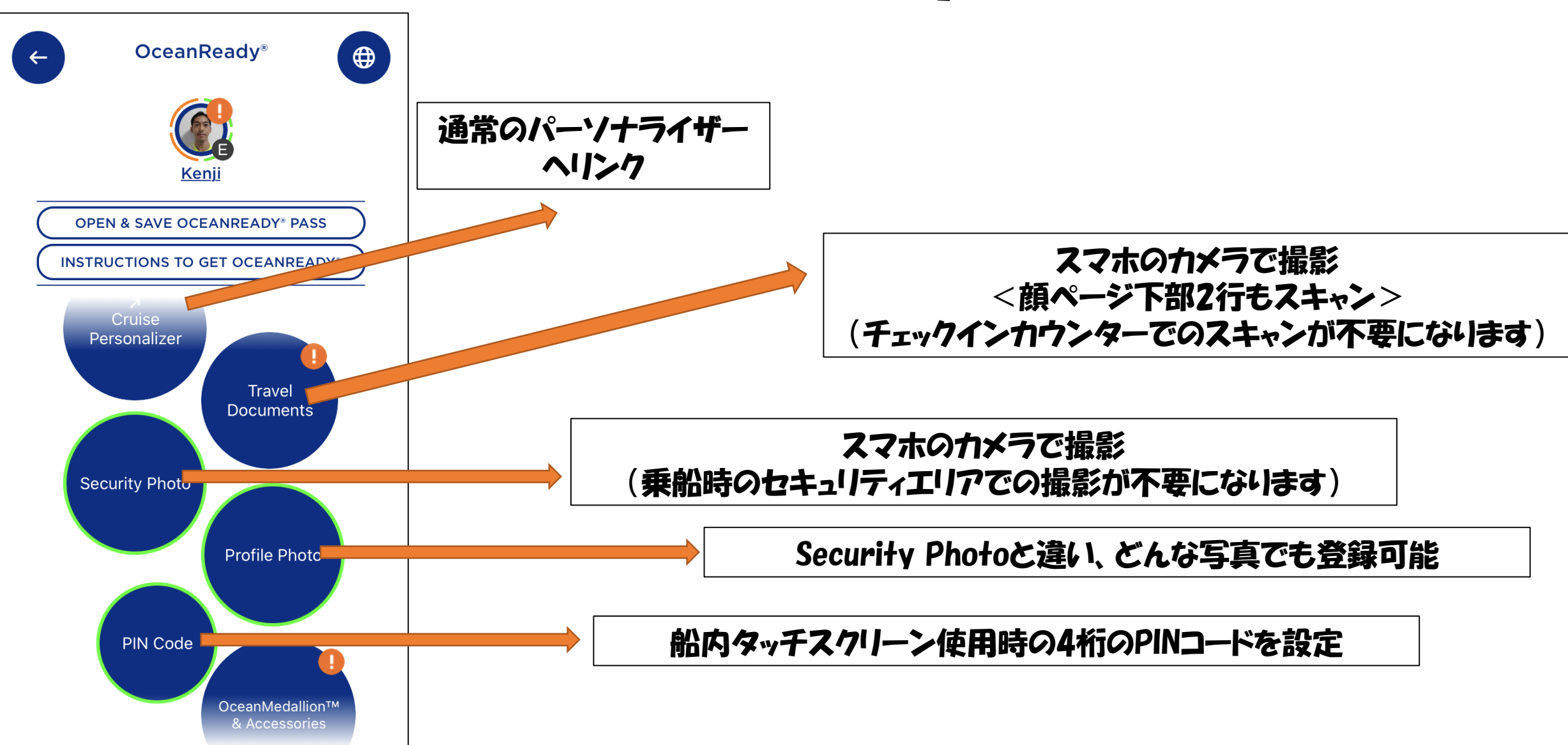

#### Wi-Fiプラン/ICチップアクセサリーをお得に事前購入 < Ocean Ready >

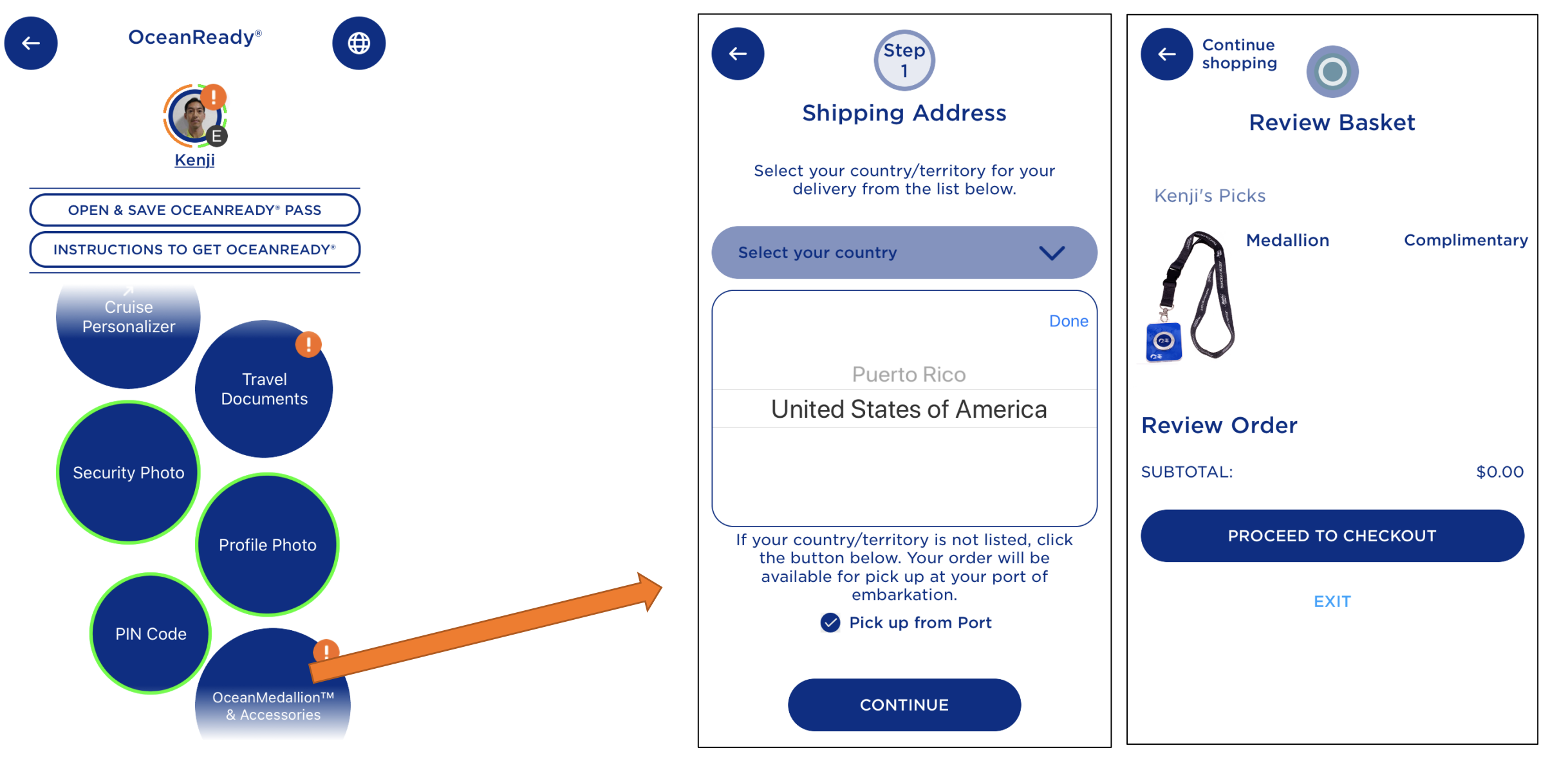

#### Wi-Fiプラン/ICチップアクセサリーをお得に事前購入 < Ocean Ready >

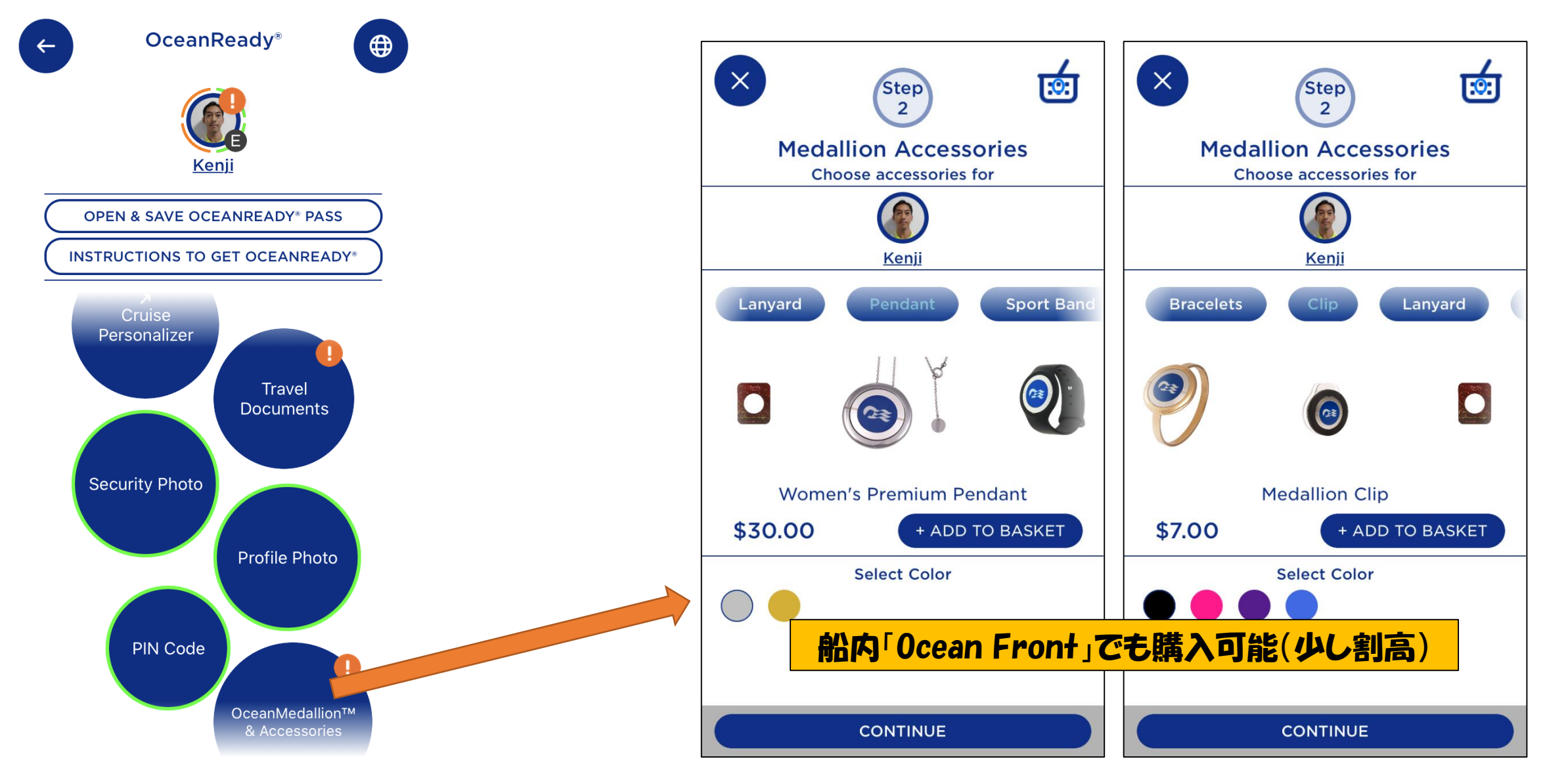

#### Wi-Fiプラン/ICチップアクセサリーをお得に事前購入 < Ocean Ready >

←

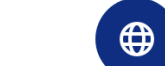

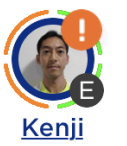

**OceanReadv**<sup>®</sup>

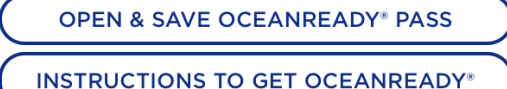

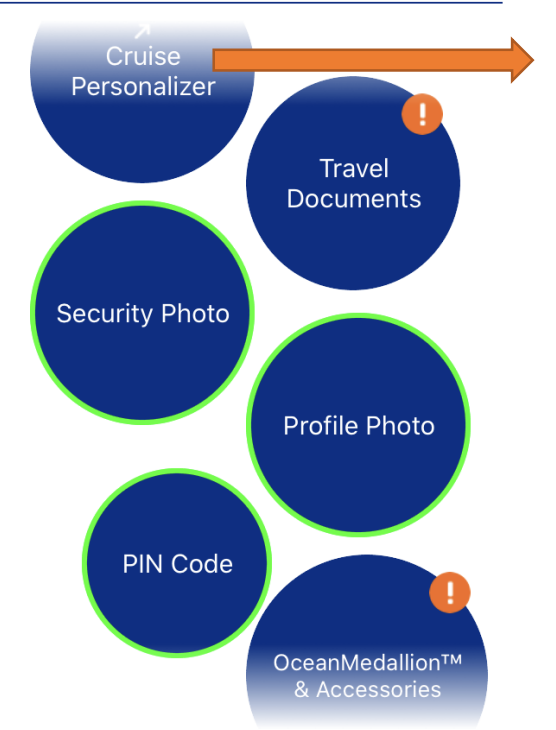

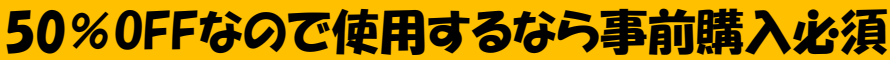

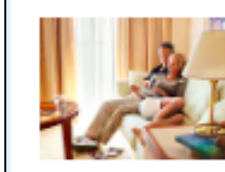

マルチデバイス Medallion Net クルーズパッケージ クルーズ前にご購入いただき、50%以上の割引をご利用くださ ¥1,574デバイス4台の1日料金 い!1日わずか14.99ドルで無制限インターネットクルーズパッケージをご利用いただけます。

洋上のベストWi-Fiをご利用ください。メールからストリーミングまで、真にプレミアムな無制限アクセスをお楽しみください。このパッケージでは、1度にデバイス4台まで接続できます。

\*インターネットのご利用はすべて、プリンセス・クルーズの標準的なポリシーに準じますので、ネットワークのセキュリティや帯域の利用状況によって制限される可能性があります。高い帯域幅を使うアプリは、ブロックされる可能性があります。

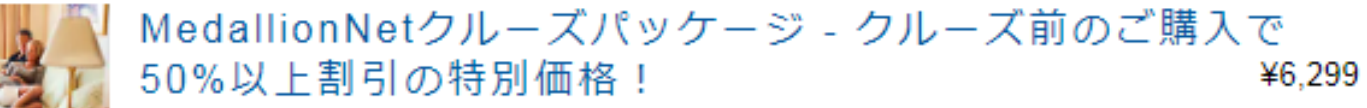

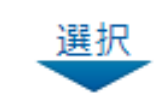

選択

1日9.99ドルの無制限のインターネット航海パッケージを購入すると、50%以上の割引が受けられます。

洋上のベストWi-Fiをご利用ください。メールからストリーミングまで、真にプレミアムな無制限アクセスをお楽しみください。

\*インターネットのご利用はすべて、プリンセス・クルーズの標準的なポリシーに準じますので、ネットワークのセキュリティや帯域の利用状況によって制限される可能性があります。高い帯域幅を使うアプリは、ブロックされる可能性があります。

#### Wi-Fiプラン/ICチップアクセサリーをお得に事前購入 <船内でのWi-Fi接続画面>

#### 「4-デバイスPKG」の場合

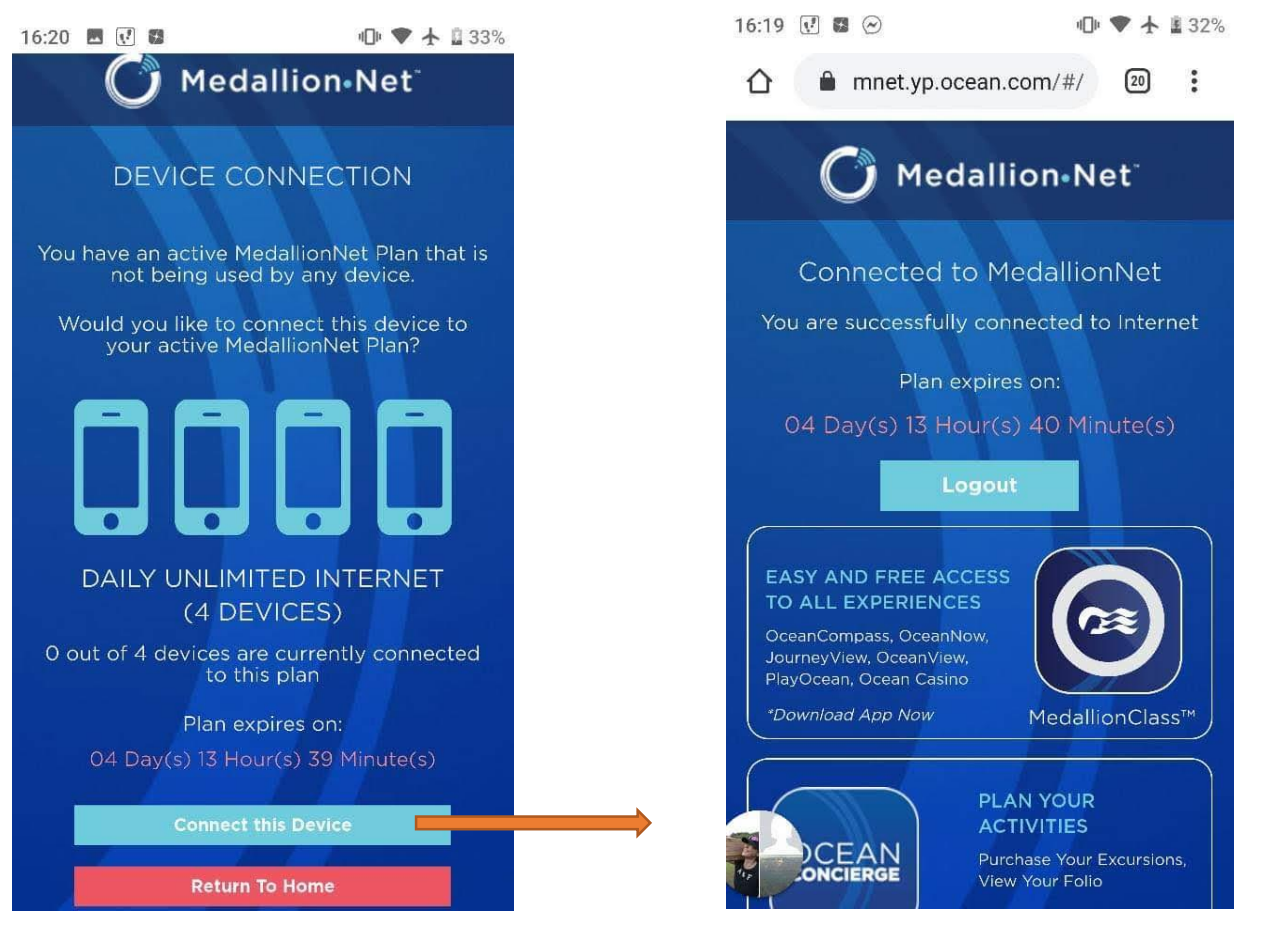

Find cruises on ships with MedallionNet available: <u>Caribbean Princess</u> | <u>Coral Princess</u> | <u>Crown Princess</u> | <u>Emerald Princess</u> | <u>Island Princess</u> | <u>Royal Princess</u> | <u>Ruby Princess</u> | <u>Sky Princess</u>

Coming soon to: <u>Grand Princess</u><sup>®</sup> (Dec 3, 2019), <u>Diamond Princess</u><sup>®</sup> (Mar 15, 2020), <u>Majestic Princess</u><sup>®</sup> (Apr 18, 2020), <u>Star Princess</u><sup>®</sup> (Jun 12, 2020), <u>Enchanted Princess</u><sup>®</sup> (Jun 15, 2020), <u>Sapphire Princess</u><sup>®</sup> (Jul 27, 2020), and <u>Discovery Princess</u><sup>®</sup> (Nov 3, 2021)

### <u>アプリ「Medallion Class」で乗船前登録</u> <プロフィール編集 >

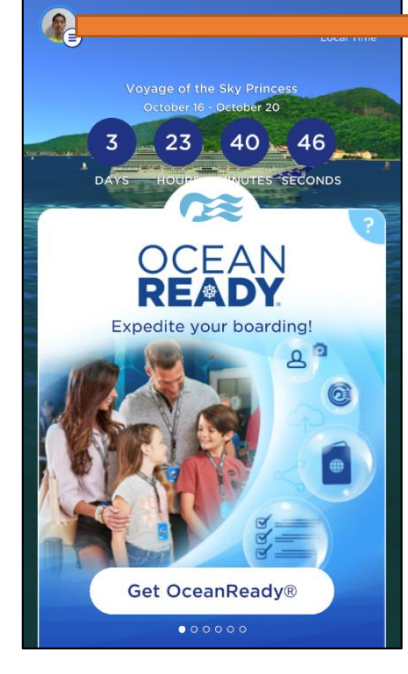

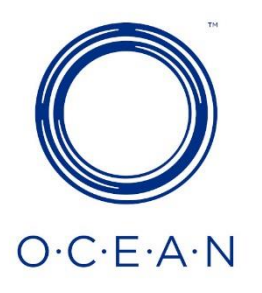

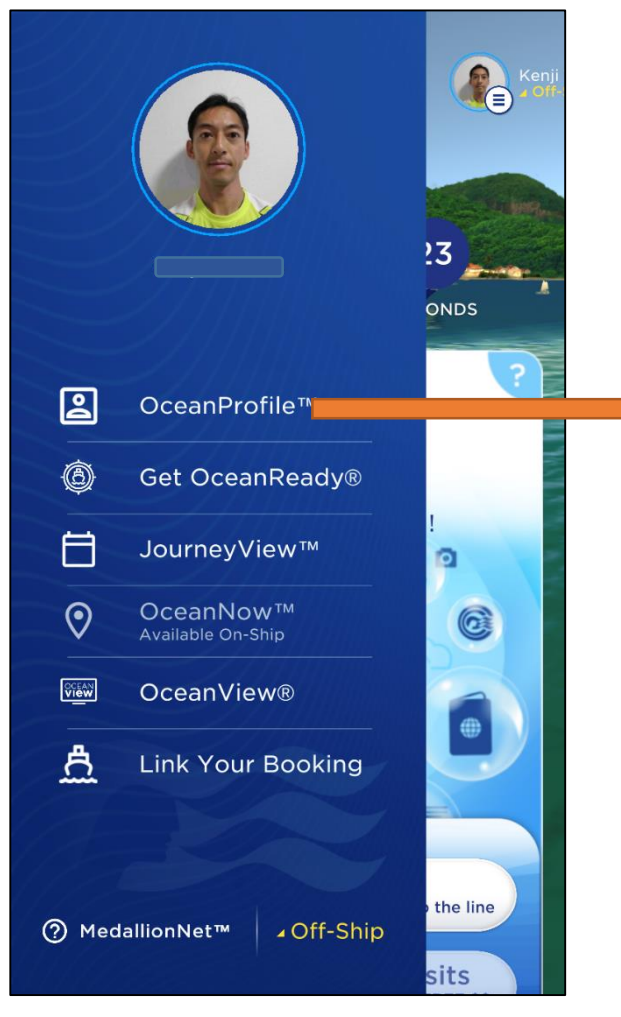

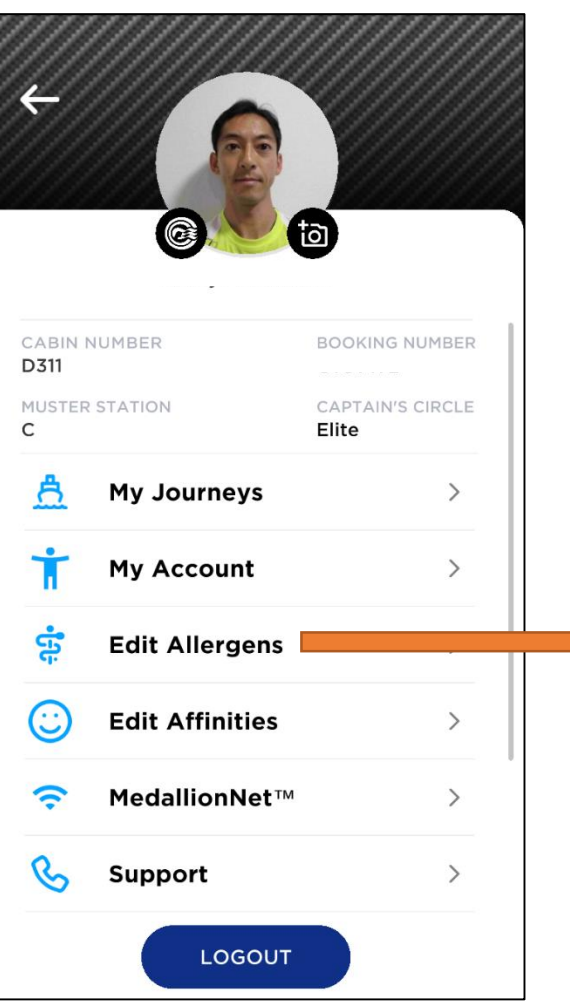

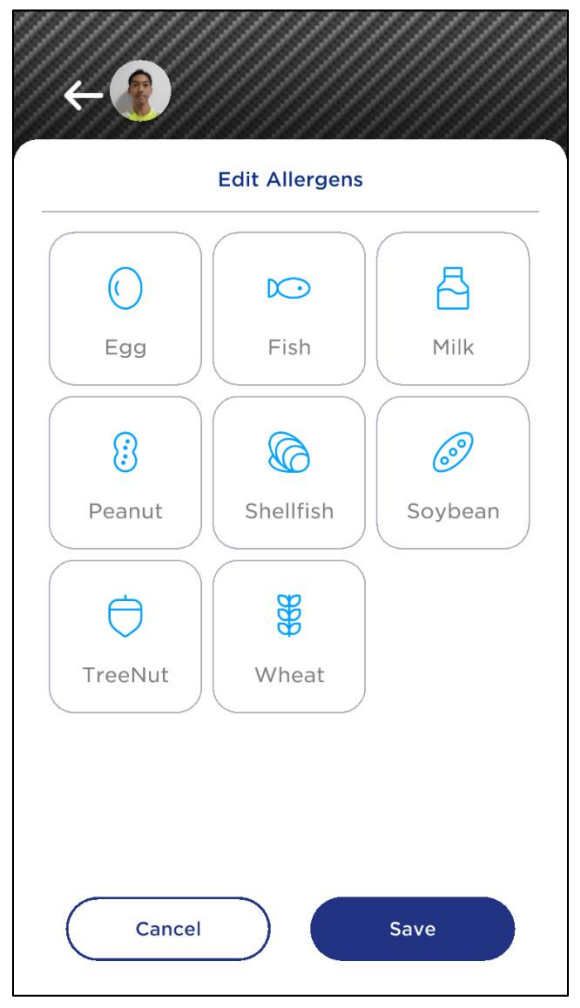

## 港でのチェックイン方法

### **1**SOLASエリア入り口

スマホ画面の「Ocean Ready Pass」を提示して通過

#### ②チェックインカウンター入口

「Ocean Medallion」を自宅受取済み または 「Ocean Ready Pass」のみ所持PAX専用ゲート の他に、 「通常チェックイン」 「優先チェックイン」 「車椅子PAX専用」ゲートに分かれている

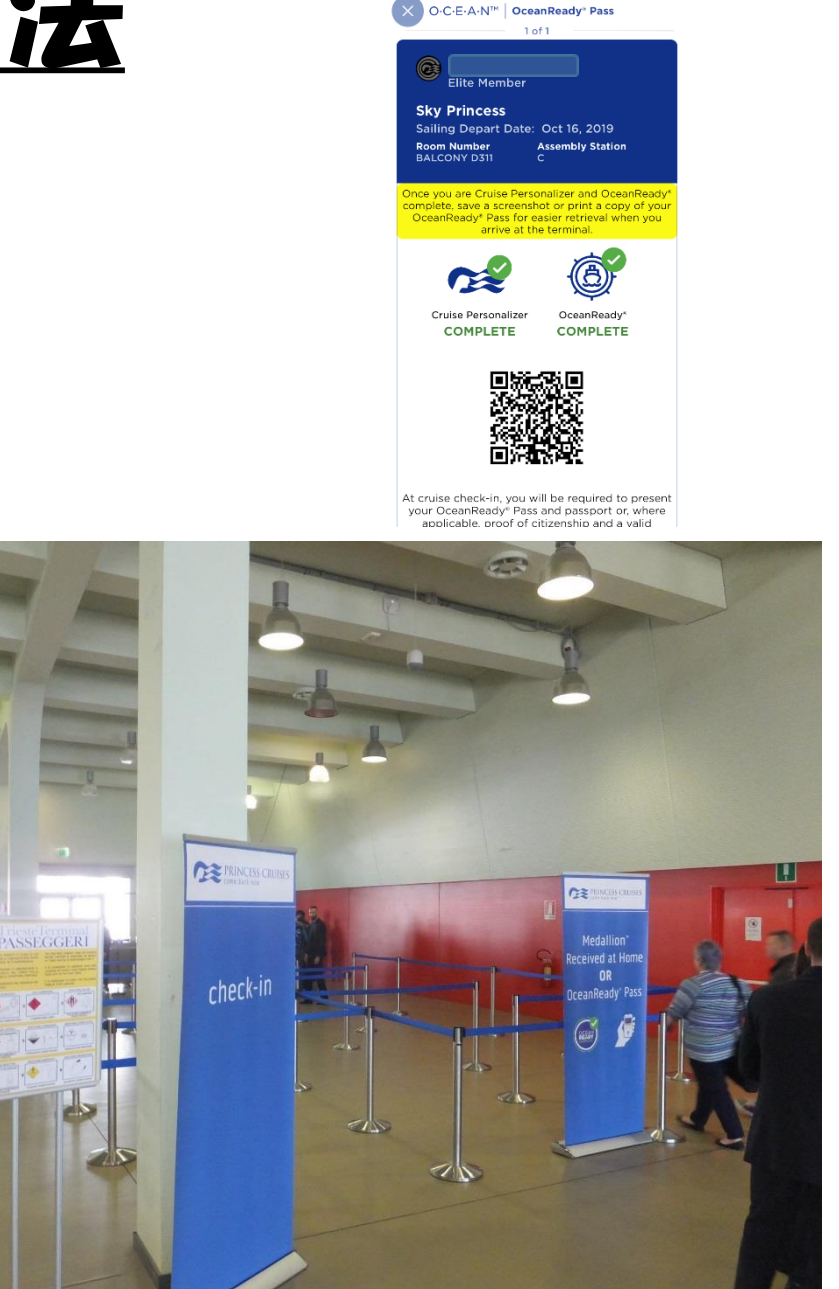

# 港でのチェックイン方法

### ③チェックインカウンター

「Ocean Ready Pass」のQRコードを読み取ってPAX情報を出し、 「Ocean Ready」で登録されているパスポート情報(写真)と パスポート原本の情報が一致しているかを確認する

クレジットカード情報も登録済みであれば すぐに「Ocean Medallion」をバックヤードから 取って来てくれる

(4)ギャングウェイ(セキュリティ)

Security Photoも登録済みであれば 「Ocean Medallion」をリーダーで読み取るだけで通過

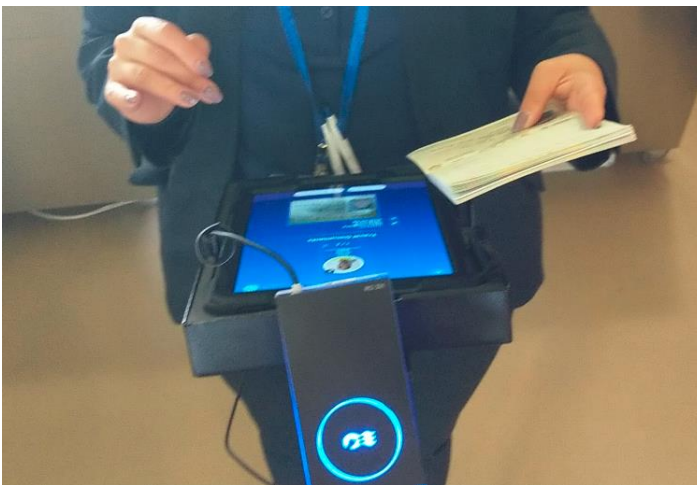

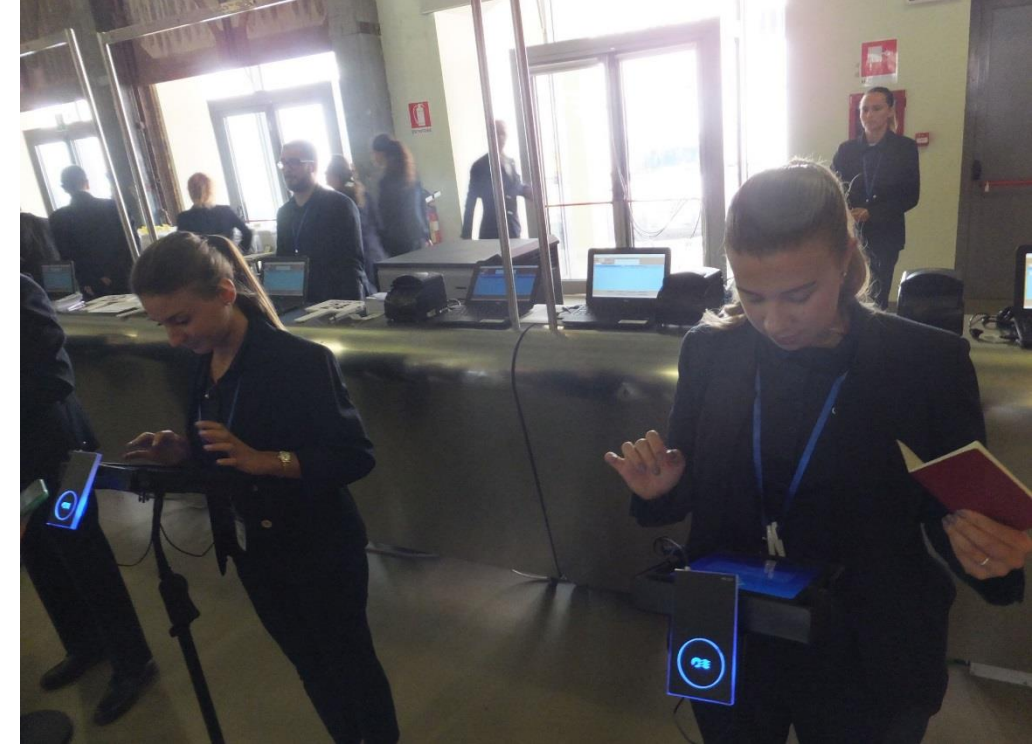

### <u>便利なOceanMedallion機能</u>

#### 1/ータッチで部屋ドアーOPEN

部屋に近づくと「OceanMedallion」がセンサーに反応し 自動で鍵が開く(しばらくするとオートロックされる)

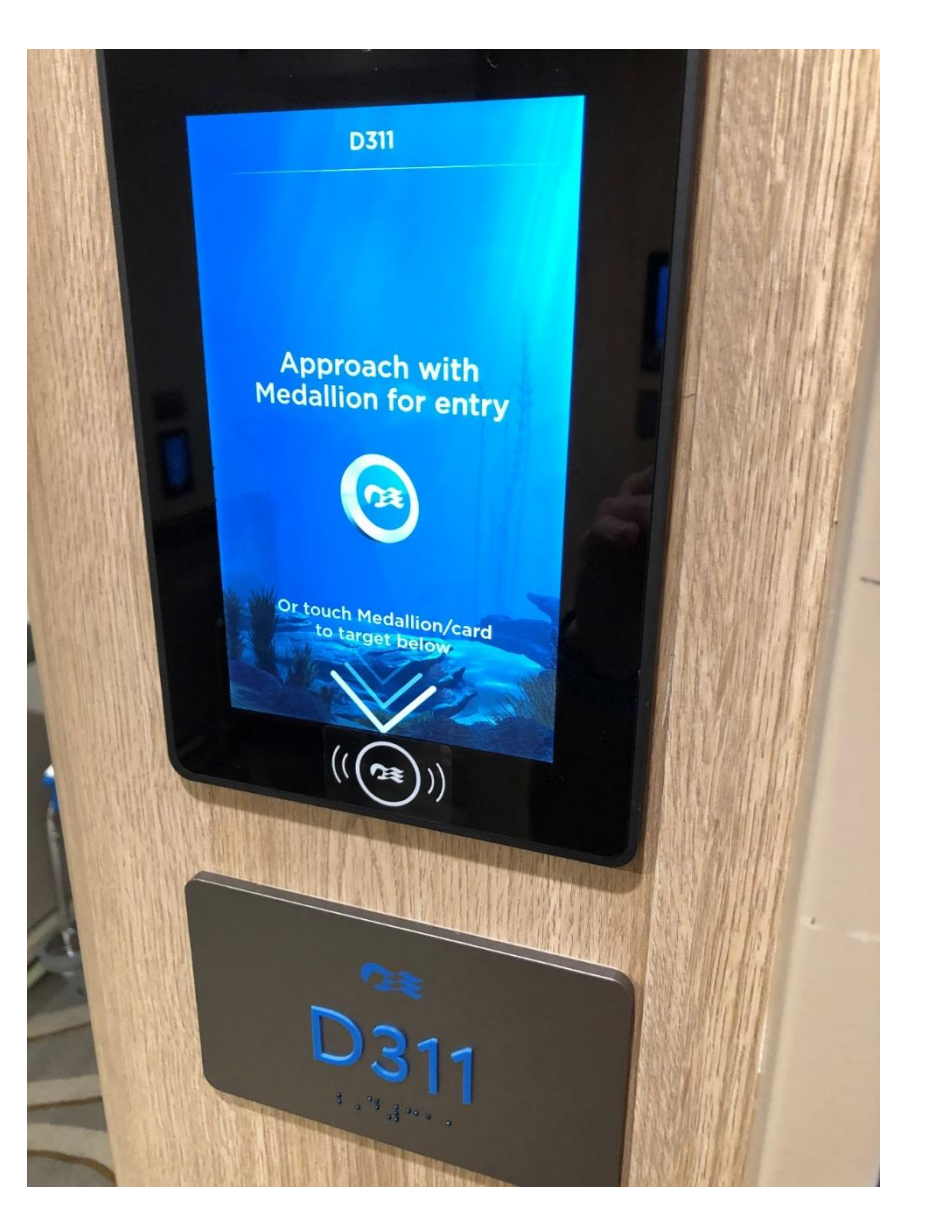

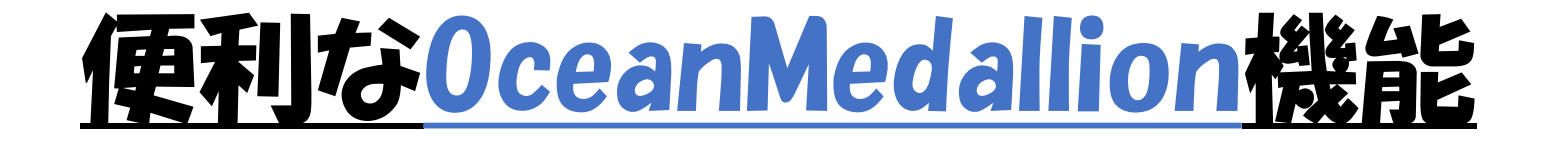

#### 2注文会計もリーダーで読み取り

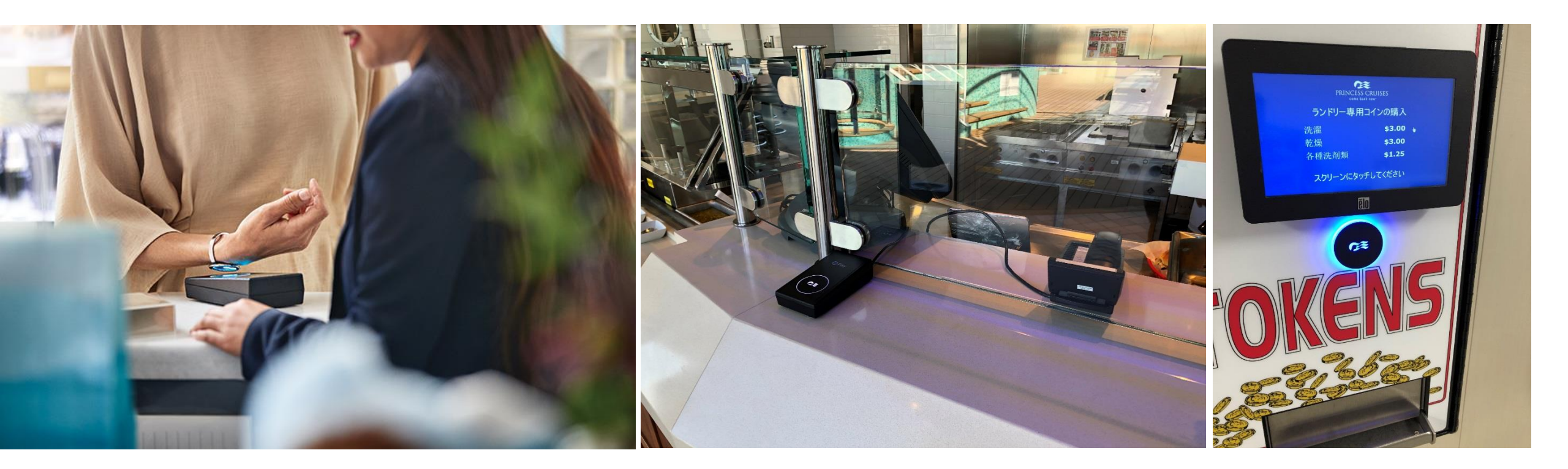

### <u>便利なOceanMedallion機能</u>

#### ③船内タッチスクリーンがスマホ代わりに

スマホを持っていない人でも、 次項から説明する機能を一部利用できる

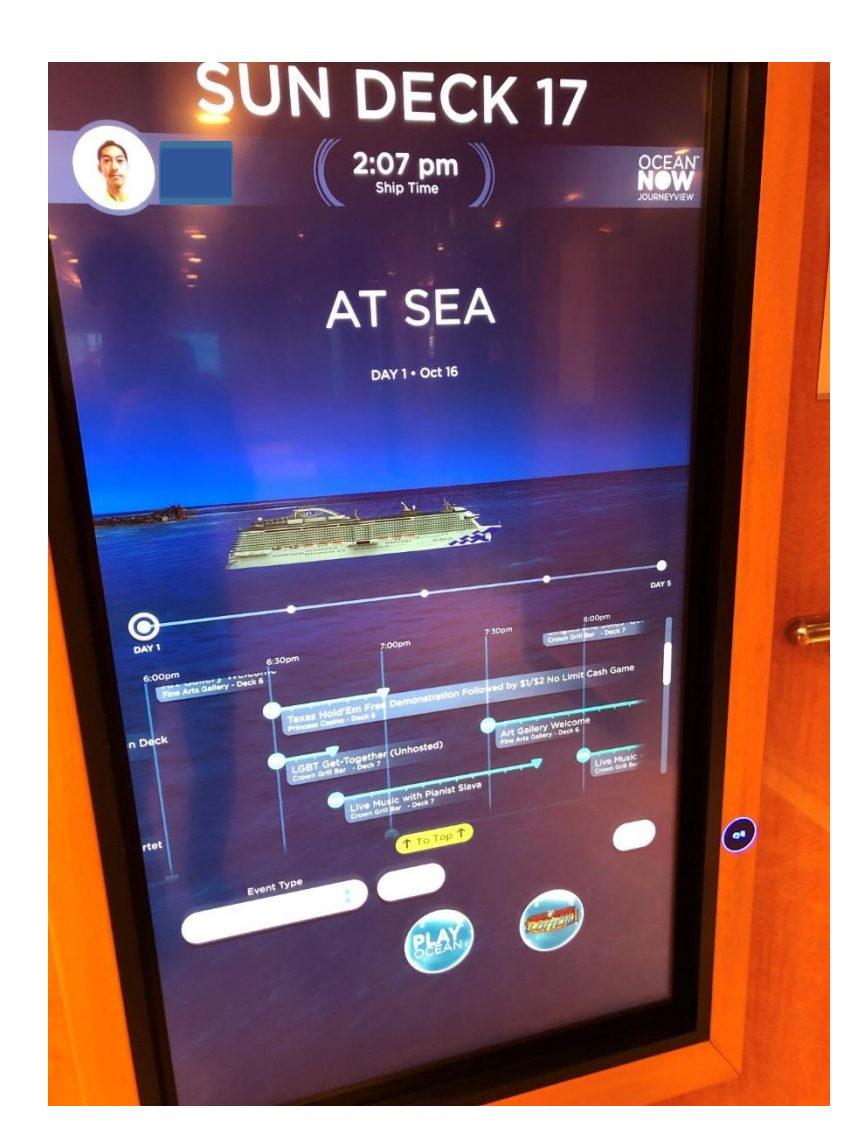

# 「乗船後」に使う機能

come back new\*

DJ Mateo

Sky Poo

ioin the fun

Remove Bookmark

15 min

Oct 16, 4:15pm

### Journey View」でイベント情報検索

#### 縦断のオレンジ線で現在時刻が表され、開催中のイベントが見易い

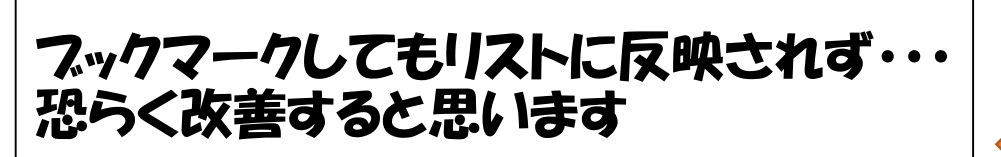

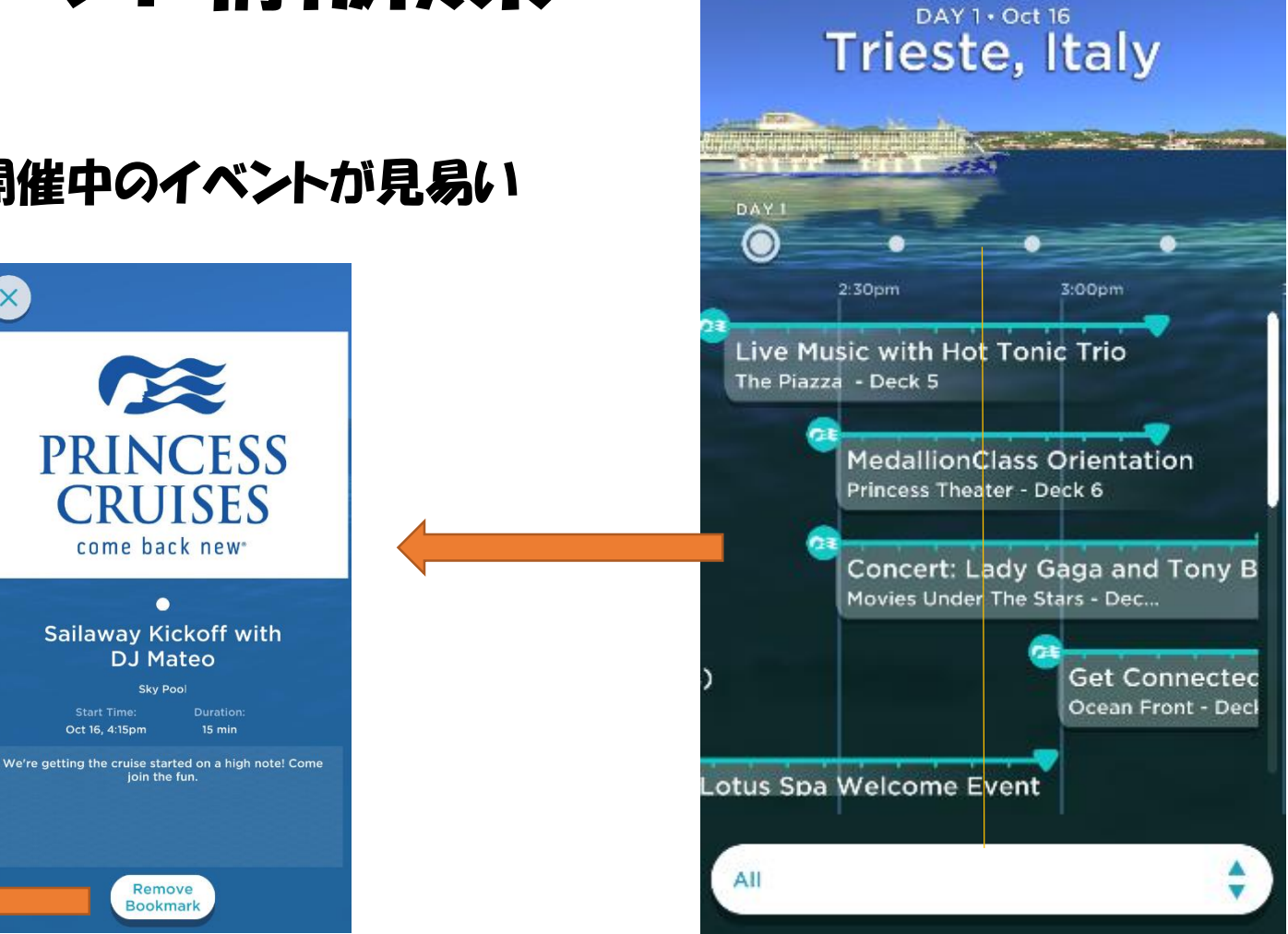

**Q** 

08:02 am ocal Time

#### OCEAN<sup>™</sup> C⊕MPASS

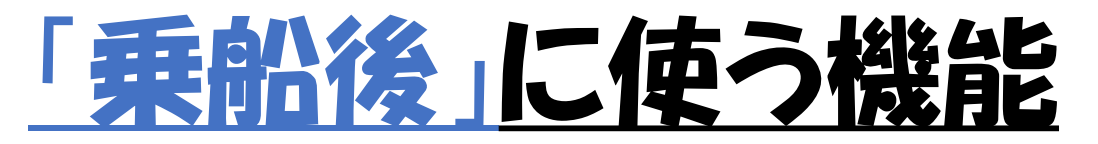

### ②アプリ「Ocean Compass」で友人や施設の位置/経路検索

#### 友人位置は、位置情報共有を お互いに承認した人のみ表示される

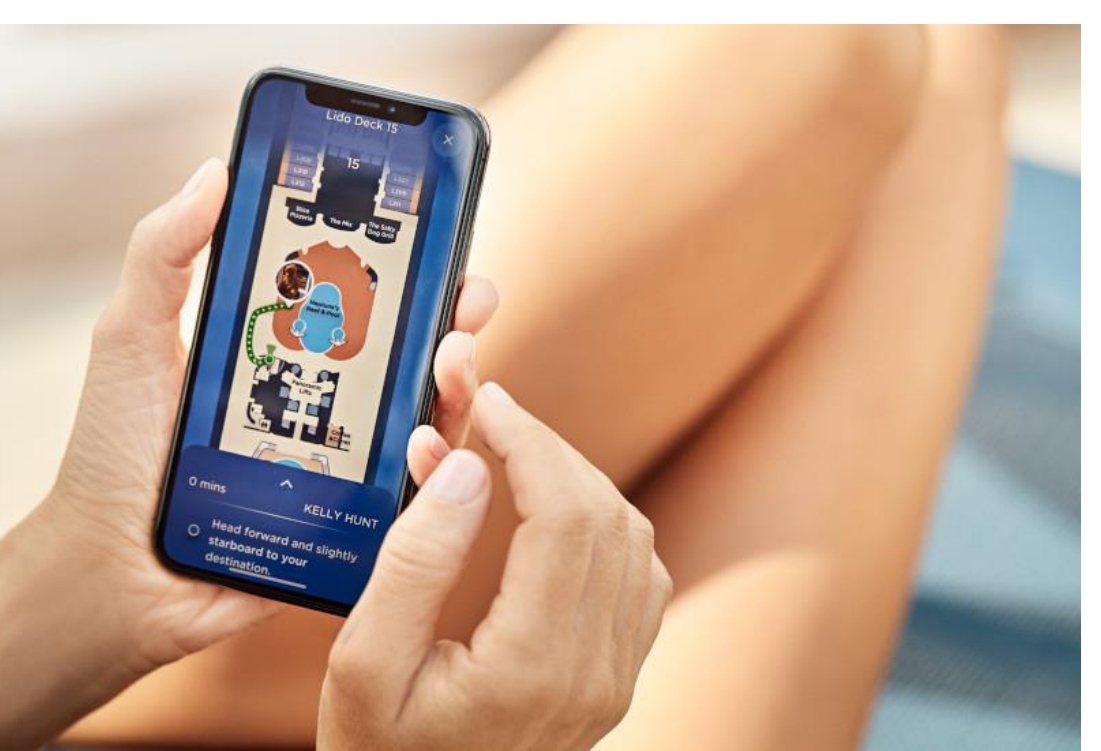

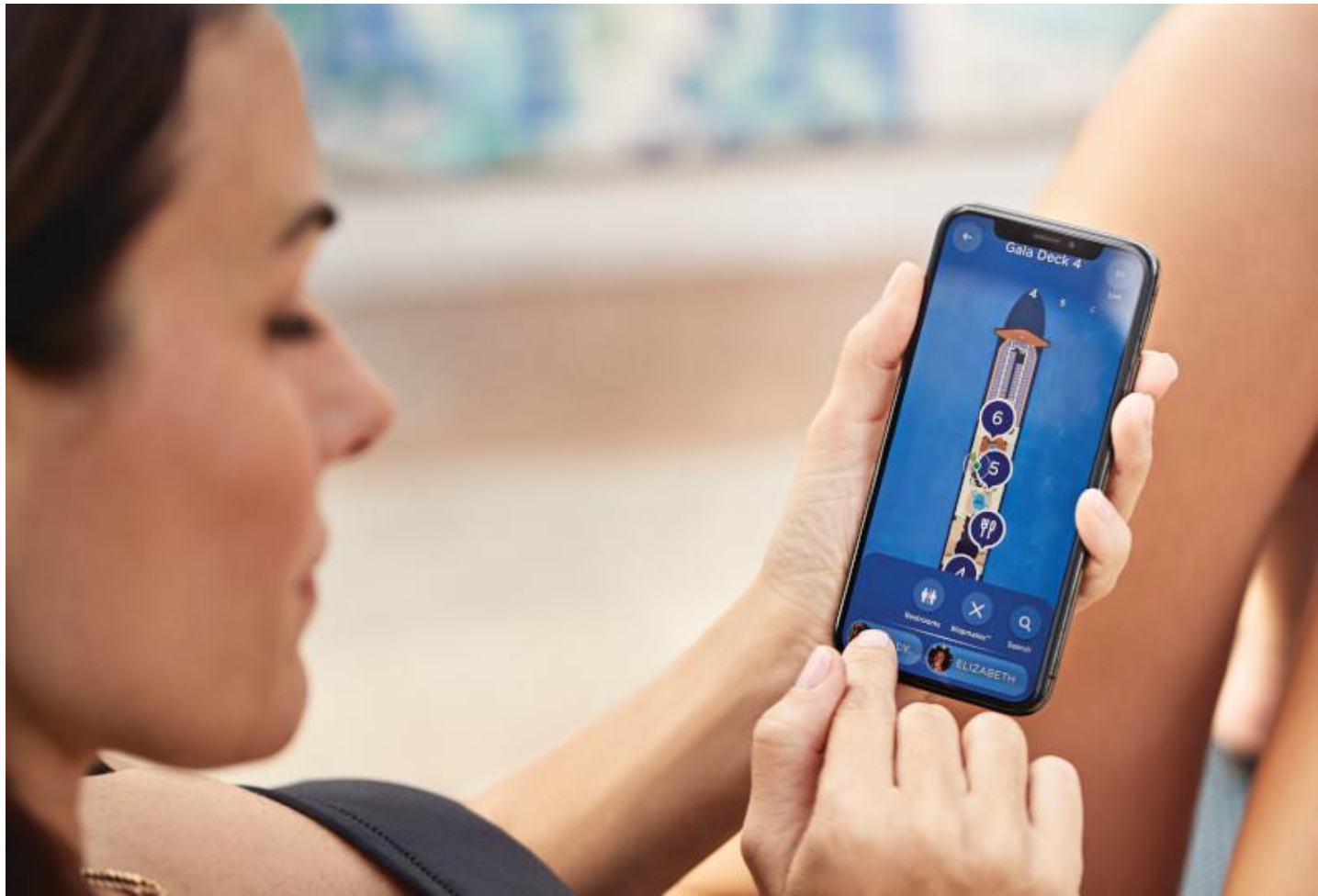

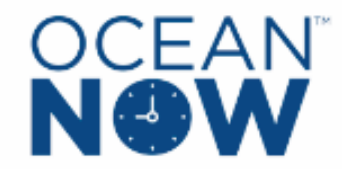

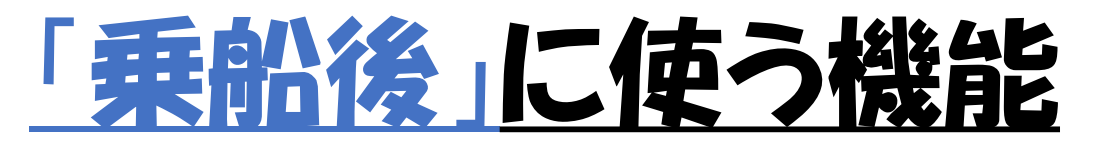

#### 3「Ocean Now」で船内のどこでも フードメニューなどを注文可能

部屋には氷やピロー、 追加タオルも 注文可能

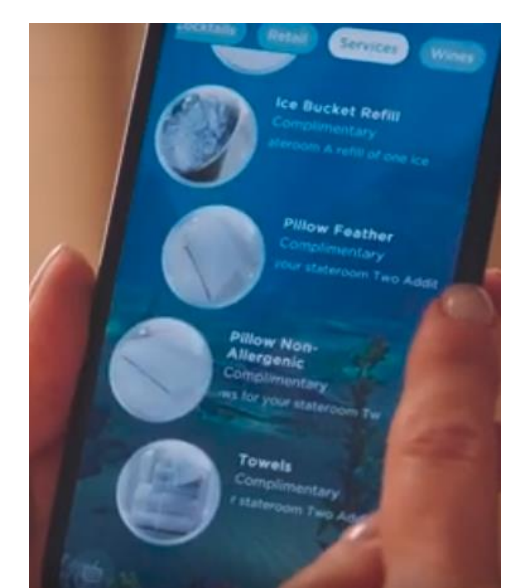

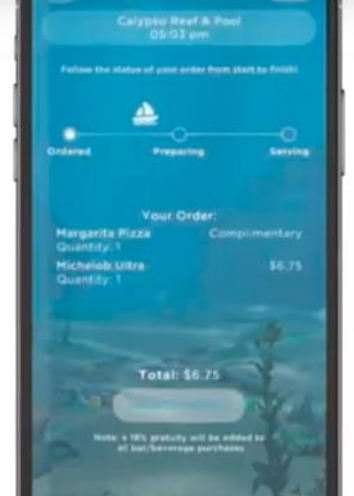

#### テリバリー状況が確認できる

クルーの端末ではこの様に注文PAX を見つけるらしい

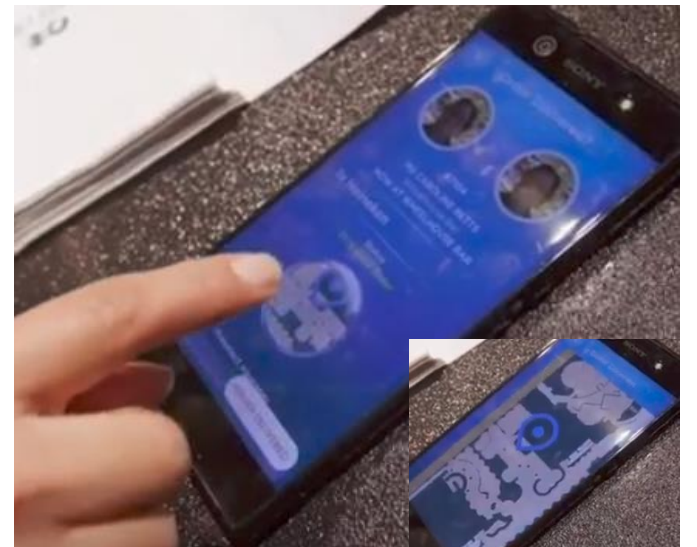

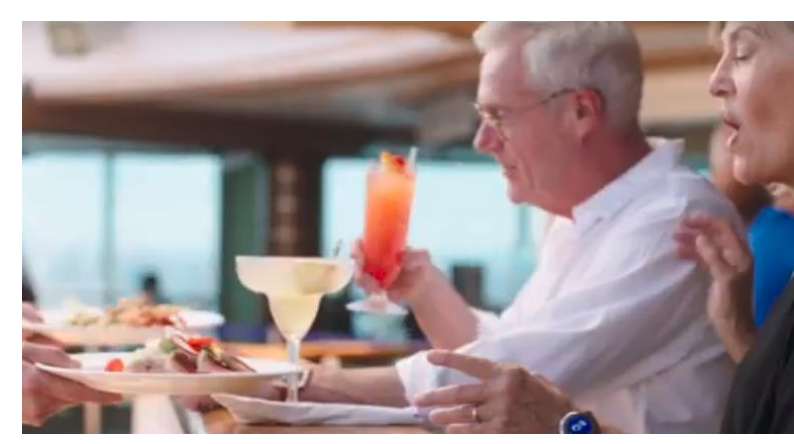

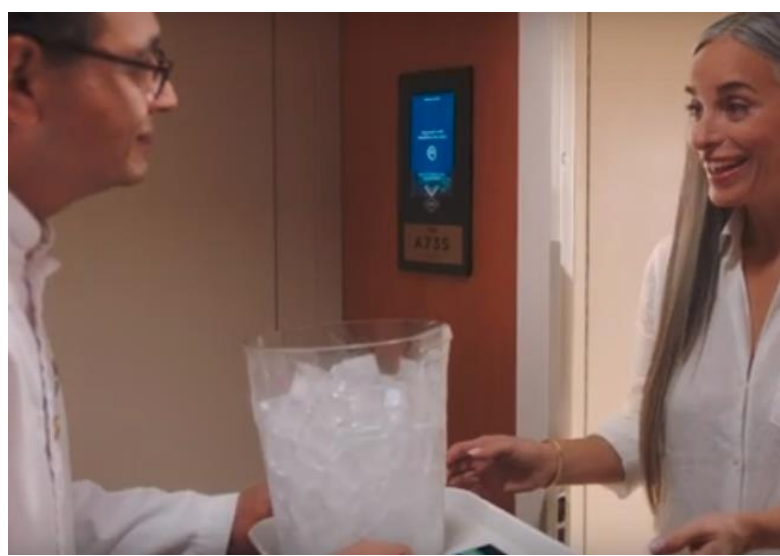

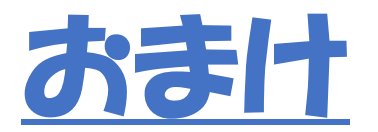

#### 「Ocean Profile」からは過去の乗船歴も一覧で分かり易く確認できる

| ÷ C                                                        |                                             | Cocal Time                                                                        |                                                                                                    |
|------------------------------------------------------------|---------------------------------------------|-----------------------------------------------------------------------------------|----------------------------------------------------------------------------------------------------|
|                                                            |                                             | My Journeys                                                                       | Sky Princess                                                                                                    |
| CABIN NUMBER<br>D311<br>MUSTER STATION<br>C<br>My Journeys | BOOKING NUMBER<br>CAPTAIN'S CIRCLE<br>Elite | Feb 29 - Mar 07, 2020     Sky Princess     Oct 16 - Oct 20, 2019     Sky Princess | Booking Details<br>EMBARK DATE DISEMBARK DATE<br>Oct 16 2019 Oct 20 2019<br>CABIN NUMBER MUSTER STATION<br>D311 C<br>BOOKING NUMBER CAPTAIN'S CIRCLE<br>Elite<br>DINING TABLE<br>Any |
| My Account                                                 | ><br>s >>                                   |                                                                                   | Itinerary<br>Trieste, Italy<br>Day 1 • Oct 16 • Wednesday                                                                                                    |
| Edit Affinities MedallionNet                               | 5 >                                         |                                                                                   | At Sea<br>Day 2 • Oct 17 • Thursday                                                                                                    |
| Support                                                    | >                                           |                                                                                   | Kotor, Montenegro<br>Day 3 • Oct 18 • Friday                                                                                                    |
| LOGOL                                                      | т                                           | + Link a Booking                                                                  | 冉 At Sea                                                                                                    |

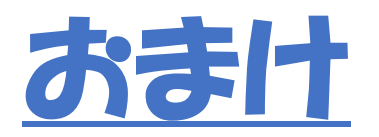

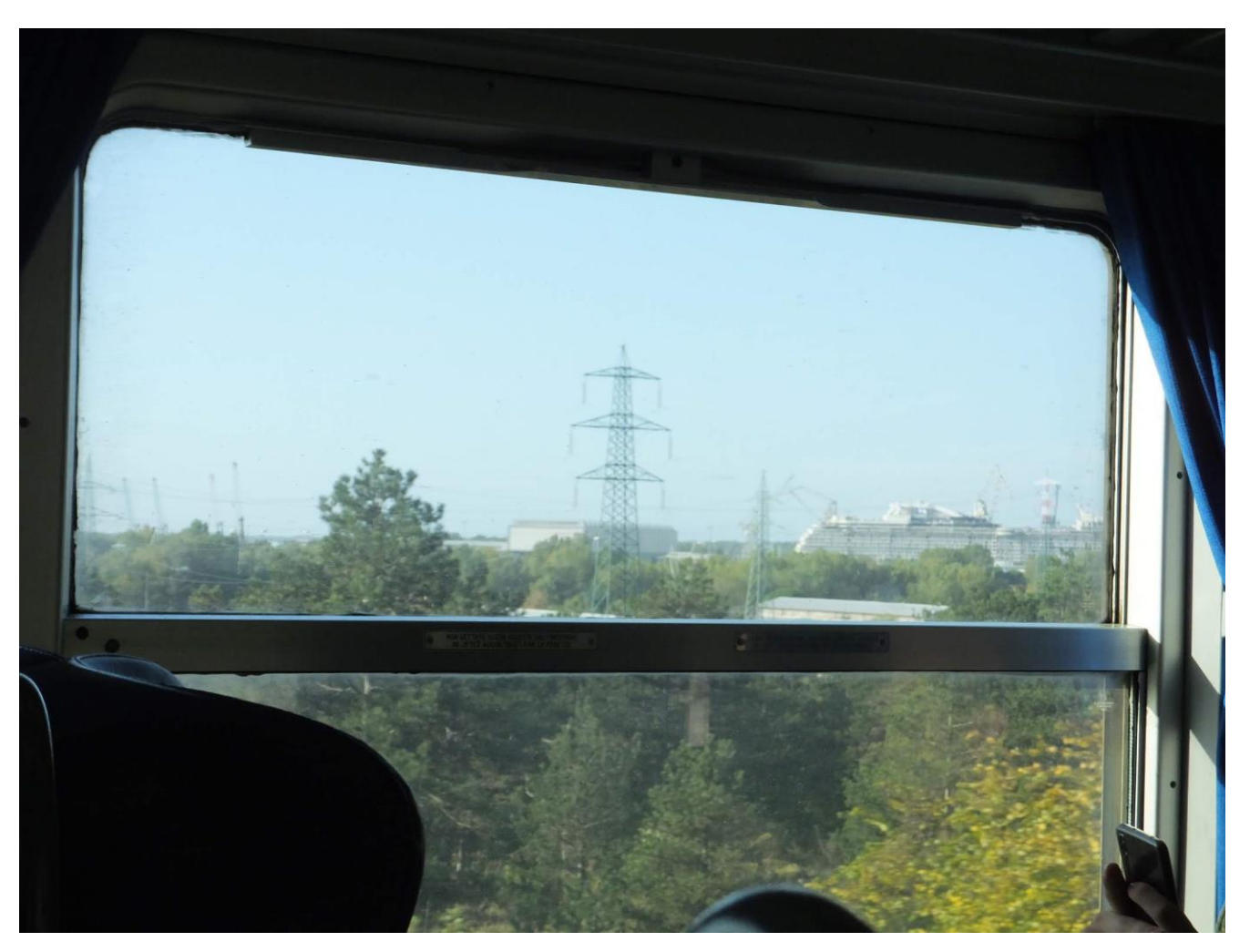

#### 「Enchanted」も順調に造船中

Find cruises on MedallionClass ships: <u>Caribbean Princess</u><sup>®</sup> | <u>Crown Princess</u><sup>®</sup> | <u>Regal Princess</u><sup>®</sup> | <u>Royal Princess</u><sup>®</sup> | <u>Sky Princess</u><sup>®</sup> | <u>Sky Princess</u><sup>®</sup> | <u>Crown Princess</u><sup>®</sup> | <u>Regal Princess</u><sup>®</sup> | <u>Sky Princess</u><sup>®</sup> | <u>Sky Princess</u><sup>®</sup> | <u>Crown Princess</u><sup>®</sup> | <u>Crown Princess</u><sup>®</sup> | <u>Regal Princess</u><sup>®</sup> | <u>Sky Princess</u><sup>®</sup> | <u>Sky Princess</u><sup>®</sup> | <u>Sky Princess</u><sup>®</sup> | <u>Sky Princess</u><sup>®</sup> | <u>Sky Princess</u><sup>®</sup> | <u>Crown Princess</u><sup>®</sup> | <u>Crown Princess</u><sup>®</sup> | <u>Crown Princess</u><sup>®</sup> | <u>Sky Princess</u><sup>®</sup> | <u>Sky Princess</u><sup>®</sup> | <u>Sky Princess</u><sup>®</sup> | <u>Sky Princess</u><sup>®</sup> | <u>Crown Princess</u><sup>®</sup> | <u>Crown Princess</u><sup>®</sup> | <u>Crown Princess</u><sup>®</sup> | <u>Crown Princess</u><sup>®</sup> | <u>Crown Princess</u><sup>®</sup> | <u>Sky Princess</u><sup>®</sup> | <u>Sky Princess</u><sup>®</sup> | <u>Sky Princess</u><sup>®</sup> | <u>Sky Princess</u><sup>®</sup> | <u>Sky Princess</u><sup>®</sup> | <u>Sky Princess</u><sup>®</sup> | <u>Sky Princess</u><sup>®</sup> | <u>Sky Princess</u><sup>®</sup> | <u>Sky Princess</u><sup>®</sup> | <u>Sky Princess</u><sup>®</sup> | <u>Sky Princess</u><sup>®</sup> | <u>Sky Princess</u><sup>®</sup> | <u>Sky Princess</u><sup>®</sup> | <u>Sky Princess</u><sup>®</sup> | <u>Sky Princess</u><sup>®</sup> | <u>Sky Princess</u><sup>®</sup> | <u>Sky Princess</u><sup>®</sup> | <u>Sky Princess</u><sup>®</sup> | <u>Sky Princess</u><sup>®</sup> | <u>Sky Princess</u><sup>®</sup> | <u>Sky Princess</u><sup>®</sup> | <u>Sky Princess</u><sup>®</sup> | <u>Sky Princess</u><sup>®</sup> | <u>Sky Princess</u><sup>®</sup> | <u>Sky Princess</u><sup>®</sup> | <u>Sky Princess</u><sup>®</sup> | <u>Sky Princess</u><sup>®</sup> | <u>Sky Princess</u><sup>®</sup> | <u>Sky Princess</u><sup>®</sup> | <u>Sky Princess</u><sup>®</sup> | <u>Sky Princess</u><sup>®</sup> | <u>Sky Princess</u><sup>®</sup> | <u>Sky Princess</u><sup>®</sup> | <u>Sky Princess</u><sup>®</sup> | <u>Sky Princess</u><sup>®</sup> | <u>Sky Princess</u><sup>®</sup> | <u>Sky Princess</u><sup>®</sup> | <u>Sky Princess</u><sup>®</sup> | <u>Sky Princess</u><sup>®</sup> | <u>Sky Princess</u><sup>®</sup> | <u>Sky Princess</u><sup>®</sup> | <u>Sky Princess</u><sup>®</sup> | <u>Sky Princess</u><sup>®</sup> | <u>Sky Princess</u><sup>®</sup> | <u>Sky Princess</u><sup>®</sup> | <u>Sky Princess</u><sup>®</sup> | <u>Sky Princess</u><sup>®</sup> | <u>Sky Princess</u><sup>®</sup> | <u>Sky Princess</u><sup>®</sup> | <u>Sky Princess</u><sup>®</sup> | <u>Sky Princess</u><sup>®</sup> | <u>Sky Princess</u><sup>®</sup> | <u>Sky Princess</u><sup>®</sup> | <u>Sky Princess</u><sup>®</sup> | <u>Sky Princess</u><sup>®</sup> | <u>Sky Princess</u><sup>®</sup> | <u>Sky Princess</u><sup>®</sup> | <u>Sky Princess</u><sup>®</sup> | <u>Sky Princess</u><sup>®</sup> | <u>Sky Princess</u><sup>®</sup> | <u>Sky Princess</u><sup>®</sup> | <u>Sky Princess</u><sup>®</sup> | <u>Sky Princess</u><sup>®</sup> | <u>Sky Princess</u><sup>®</sup> | <u>Sky Princess</u><sup>®</sup> | <u>Sky Princess</u><sup>®</sup> | <u>Sky Princes</u><sup>®</sup> | <u>Sky Princess</u><sup>®</sup> | <u>Sky Princ</u>